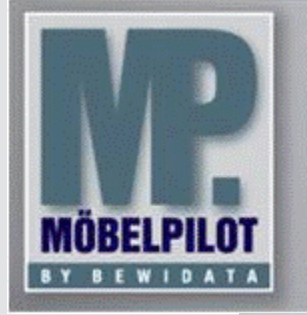

E-Newsletter (September 2014)

## Hinweis:

Alle bisherigen Newsletter finden Sie im Info-Portal auf der Möbelpilot-Homepage

<u>Info-Portal - Mö-</u> <u>belpilot</u>

**BEWIDATA Unterneh**mensberatung und EDV-Service GmbH Erthalstraße 1 – 55118 Mainz Tel: +49 (0) 61 31 - 63 92 0 Fax: +49 (0) 61 31 - 61 16 18 mailto: support@moebelpilot.de www.moebelpilot.de Geschäftsführer: Hans-Jürgen Röhrig Handelsregister Mainz HRB 4285

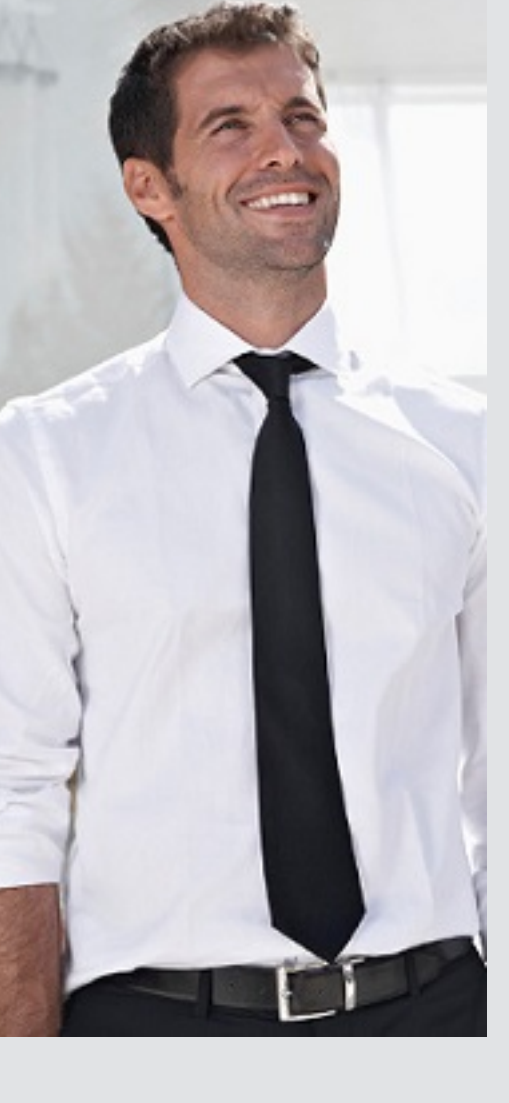

Hätten Sie´s gewusst? Tipps und Tricks zum Möbelpilot<sup>®</sup>6.0

Möbelpilot bietet Ihnen mehrere Möglichkeiten nach Lieferanten zu suchen. Um Ihnen die Suche noch einfacher zu gestalten, haben wir für Sie eine weitere Möglichkeit im Möbelpilot<sup>®</sup> geschaffen.

Bisher haben Sie sich über die Lieferantenverwaltung die Lieferanten-Stammdaten aufgerufen. Sofern Ihnen die Lieferantennummer geläufig war, haben Sie diese ins entsprechende Feld eingetragen. War die Nummer nicht bekannt wurde in früheren Programmversionen in der Regel über den Button "Suchen", oder aber über ein separat aufzurufendes Programm, nach dem entsprechenden Lieferanten gesucht.

## Vorgehen:

Sie können in Möbelpilot<sup>®</sup> 6.0 nun direkt über das Feld "Lieferanten-Nr." den Lieferanten suchen, indem Sie den Namen oder die Kurzbezeichnung des Lieferanten eingeben. Mit Betätigen der Taste "Enter" wird Ihnen der Lieferant direkt auf dem Bildschirm angezeigt, sofern dieser nur einmal im Möbelpilot vorhanden ist. Diese Lösung gab es zwar bisher auch schon, neu ist aber, dass sich die Suche nicht wie bisher nur auf das Feld **Kurzbezeichnung** beschränkt, sondern auch das Feld **Name 1** mit einbezogen wird.

| Lieferanten-Stammdaten Melanie Stange                   |                                            | Suchen (Alt+s) |            |
|---------------------------------------------------------|--------------------------------------------|----------------|------------|
| V ⊕ M                                                   | » 🎫 🚛 匙 🇞 🏩 🛁                              | od 🔅 💼 🦛       | MÖBELPILOT |
| Allgemein * Information Bankverbind. u. FiBu Kalkulatio | n * Prüfung                                |                |            |
| Lieferanten-Nr.                                         | gepade                                     | ×              |            |
| offene Lieferantenbestellungenoffene KV mit Positio     | nen des Lieferanten alle Lieferantenbestel | lungen         |            |
| ZR-Nummer                                               |                                            | QZ             |            |
| Anschrift                                               |                                            |                |            |
| Anrede                                                  |                                            |                |            |
| Name 1                                                  |                                            |                |            |
| Name 3                                                  |                                            |                |            |

| Lieferanten-Stammdaten Melanie Stange   |                                    |                                   |                                        | Suchen (Alt+s)           | Q |            |
|-----------------------------------------|------------------------------------|-----------------------------------|----------------------------------------|--------------------------|---|------------|
| U S M                                   | ? <-                               | > >> 📑                            | 4=74 🔥 🗞 🖳                             | 🚄 🛅 浳 📭 🔫                |   | MÖBELPILOT |
| Lieferanten-Nr.                         |                                    | 00840                             |                                        |                          | ] |            |
| Anzahl<br>Positionen                    | eferanten-<br>gen Lieferanten<br>0 | Positionen des                    | alle Lieferanten-<br>bestellungen<br>0 | Neuen Auftrag<br>anlegen |   |            |
| ZR-Nummer                               |                                    | 02600                             |                                        | Q Z                      |   |            |
| Anrede<br>Name 1                        |                                    | 7 - Firma<br>Gepade-Po            | lstermöbel                             |                          |   |            |
| Name 2<br>Name 3                        |                                    | Pamme Gn                          | nbH & Co.KG                            |                          |   |            |
| Kurzbezeichnung<br>Strasse              |                                    | GEPADE<br>Jüdendamr               | GEPADE                                 |                          |   |            |
| Postfach                                | -<br>h                             |                                   | Postfach 1165                          |                          |   |            |
| PLZ (Strasse)<br>PLZ (Postfach)<br>Land | 33129<br>33119<br>Deutschland - DE | Ortsbezeicl<br>Ortsteil<br>Gebiet | nnung D                                | əlbrück                  |   |            |
|                                         |                                    |                                   |                                        |                          |   |            |

Sollte es mehrere Lieferanten mit dem gleichen Namen geben (z.B. Nolte), erscheint ein Fenster in dem Sie alle, dem Suchkriterium entsprechenden Treffer, sehen können.

| Lieferanten-Stammdaten Melanie Stange                                                                   | Suchen (Alt+s)     |
|----------------------------------------------------------------------------------------------------|--------------------|
| V ⊗ M V ⊗ M                                                                                             | 🖳 🛹 🛅 🍞 📭 🦛        |
| Allgemein * Information Bankverbind. u. FiBu Kalkulation * Prüfung                                      |                    |
| Lieferanten-Nr. Noite                                                                                   | ×                  |
| offene Lieferantenbestellungen offene KV mit Positionen des Lieferanten alle Liefe<br>Anzahl Positionen | rantenbestellungen |
| ZR-Nummer                                                                                               | <u>ק</u>           |
| Anschrift                                                                                               |                    |
| Anrede                                                                                                  | <b></b>            |
| Name 1                                                                                                  |                    |
| Name 3                                                                                                  |                    |

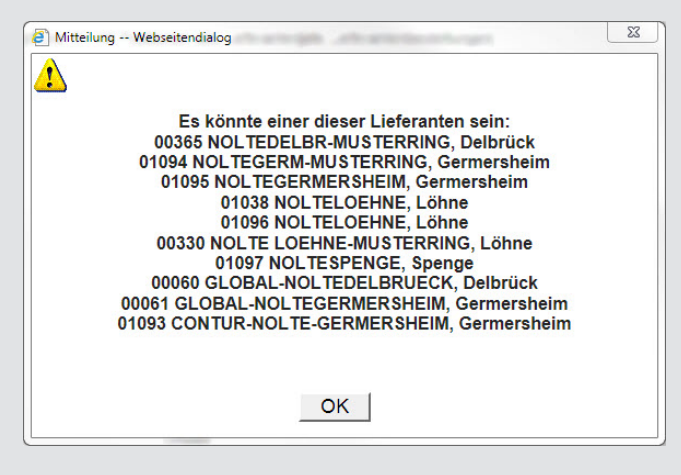

Merken Sie sich in diesem Fall die Lieferantennummer und geben Sie diese im Feld "Lieferanten-Nr." ein. Mit Betätigen der Enter-Taste wird Ihnen danach der Lieferant angezeigt.

Wir hoffen, dass Sie der Tipp täglich zeitsparend voranbringt.

Ihr Bewidata-Team

Hinweis: Sie können der Nutzung der Daten und die Nutzung des Newsletters durch Bewidata jederzeit widersprechen. Wenden Sie sich schriftlich an uns oder per Mail an <u>newslet-ter@bewidata.de.</u>